#### 画像データの取得手順

目次

#### 1. 使用ソフトについて

- 2. ソフトのダウンロードについて
- 3. ソフトの設定について
- 4. ソフトの使い方について
- 5. 画像のデコードについて

使用ソフトについて

#### ・以下の二つのソフトを利用します

#### AGWPE

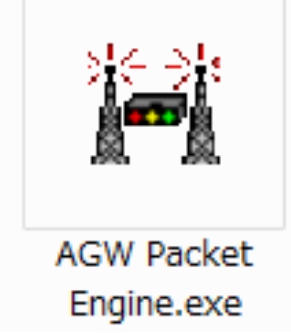

パソコンのサウンドカードを TNCの代わりとする機能があり パソコンと無線機,アンテナがあれば パケット通信ができるようになるソフトです。

#### AGWTerminal

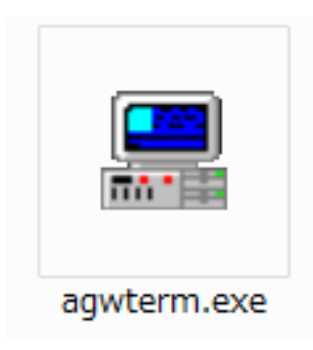

#### パケット送信等を実際に 操作するためのターミナルソフトです。

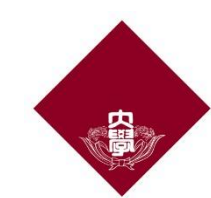

## ソフトのダウンロード

| SV2AC   | GW Mobile Ap  | olications Packet Radio Applications DX Applications Hardware                                    | ĺ            | Downloads | For Developers | i <mark>f</mark> Like S | Share <mark>64</mark> |
|---------|---------------|--------------------------------------------------------------------------------------------------|--------------|-----------|----------------|-------------------------|-----------------------|
| Packet  | Engine        |                                                                                                  |              |           |                |                         | Θ                     |
| Progra  | ım            | Info                                                                                             | License      | Trial     | Price          | Update                  |                       |
| Pro     | Packet Engine | Packet Engine Pro Installation for Vista/Win7/Win9.1/Win10.                                      | Shareware    | 30days    | 🗑 Buy Now      | 21FEB2016               |                       |
| Packet  | Engine Pro    | Packet Engine Pro zip file No need for Installation.for Vista/Win7/Win8.1/Win10.                 | Shareware    | 30days    | 🗑 Buy Now      | 21FEB2016               |                       |
| pepro_  | setup.zip     | Legacy(only for WINXP).<br>Packet Engine $Pro$ full Installation package. (For first time Setup) | Shareware    | 30days    | 🗑 Buy Now      | 14MAY2007               | ,                     |
| pepro_  | update.zip    | Legacy(only for WINXP). Packet Engine Pro Update.(Also full installation for WINXP)              | Shareware    | 30days    | 🗑 Buy Now      | 14MAY2007               | 7                     |
| Help Fi | ile           | Packet Engine Pro Help                                                                           |              |           |                | 10SEP2004               | ŧ.                    |
| AGWP    | 'E.zip        | Packet Engine ver 2013.415<br>198/NT/2k/ME/XP/Vista/Win7/Win8.1/Win10                            | HAMware      |           |                | 15APR2013               | 3                     |
| drivers | .zip          | These are all the drivers.Needed for AGWPE.EXE.(Baycom,OE5DXL etc.)                              | HAMware      |           |                | 10SEP2004               | ŧ.                    |
| TCPIP   | Over Radio    | Is The New TCPIP Over Radio Driver for Win98/NT/2000/XP. (Included in Drivers.zip)               | HAMShareWare | e 45min   | 🗑 Buy Now      | 10SEP2004               | ł                     |

Packet Programs ً Program Info License Trial Price Undate Digipeater (AGWDIGI.ZIP) 01SEP99 HAMware Digipeater AGWBBS zin BBS Viewer and auto FWD. AGWBbs and AGWFwd HAMware 1SEP1999 AGWTerm.zip Auto YAPP, Scripts, multiple connections, Remote control etc HAMware 9AUG1998 AGWTermtcp.z 14FEB2002 AGWCluster.zip DXCluster client packet telnet and monitor HAMware 3OCT2000 20APR2005 AGWMonitor.zip Monitor Packet Activity. HAMware The file contains the TF2AGW.DLL By LU7DID Pedro. Needed for TSTHOSTWIN, F6FBB etc HAMware Link tf2AGW zip HAMware Link Digiplex It is a smart Cross Port Digipeater/Node By LU7DID Pedro, Supports also Digi over Internet Other

- a. 以下のサイトにアクセスします http://www.sv2agw.com/downloads/
- b. ページ中段のPacket Engineのタブ中のAGWPE.zipを選択してダウンロードします。
- c. ページ下段のPacket Propertiesのタブ 中のAGWTermTCP.zipを選択してダウ ンロードします。

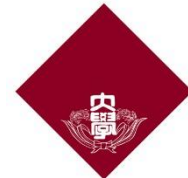

f Like Shi

## ソフトの設定について

| http                  | 2016/05/21 13:14 | ファイル フォル… |          |
|-----------------------|------------------|-----------|----------|
| AGW Packet Engine.exe | 2013/04/15 9:14  | アプリケーション  | 508 KE   |
| AGWPE.cnt             | 2000/02/25 13:05 | CNT ファイル  | 1 KE     |
| AGWPE.HLP             | 2000/02/25 13:11 | ヘルプ ファイル  | 217 KE   |
| 🚳 agwpe.sys           | 2010/04/14 20:00 | システム ファイル | 1,511 KE |
| 🔯 brazil.zip          | 2000/02/29 23:22 | ZIP ファイル  | 51 KE    |
| 🔯 Danish.zip          | 1999/01/20 12:55 | ZIP ファイル  | 3 KE     |
| 🔯 develop.zip         | 2000/02/26 12:46 | ZIP ファイル  | 196 KE   |
| 🔯 Dutch.zip           | 2001/06/19 18:18 | ZIP ファイル  | 4 KE     |
| 📔 French.zip          | 2000/04/22 23:50 | ZIP ファイル  | 21 KE    |
| 🔯 French2.zip         | 2000/09/25 12:20 | ZIP ファイル  | 3 KE     |
| 🔯 French3.zip         | 2000/12/14 13:12 | ZIP ファイル  | 28 KE    |

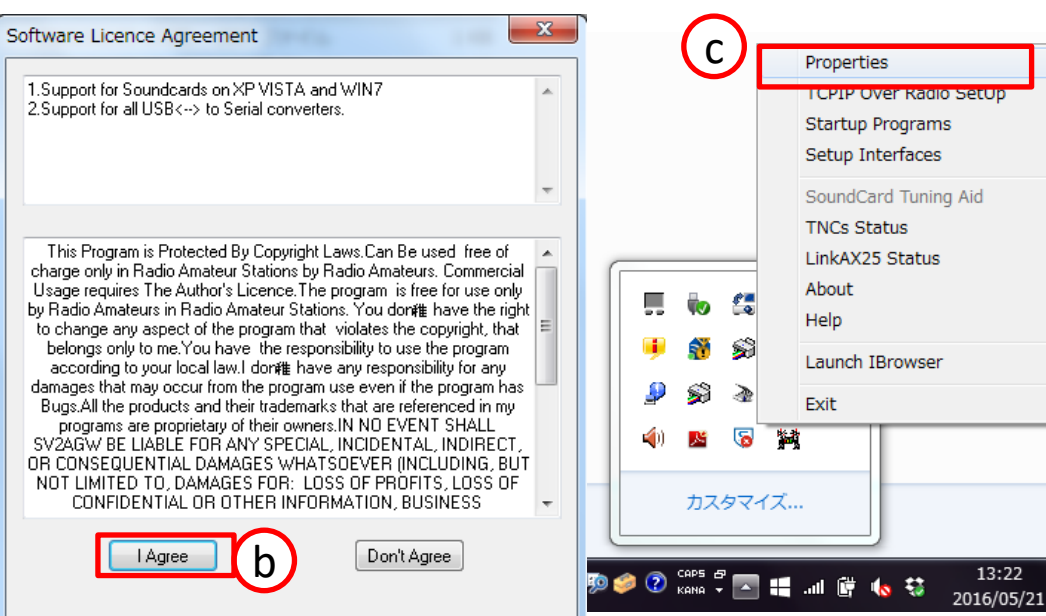

a. 解凍を行ったAGWPEのフォルダー内 の「AGW Packet Engine.exe」を起動し ます。

- b. 「I Agree」を押します。
- c. 隠れているインジケータを表示し AGWPEのアイコンを右クリックして 「Properties」を選択します。

### ソフトの設定について(続き)

| RadioPort Selection                                                                                                    | Cancel<br>OK<br>Cancel<br>Delete                                                                                                    | <ul> <li>d. RadioPort Selection中の「New Port」を選掛します。</li> <li>e. Tnc Type中の「SoundCard」を選択します。</li> <li>f. 「OK」を選択します。</li> </ul>                                                                                                    |
|----------------------------------------------------------------------------------------------------|----------------------------------------------------------------------------------------------------|----------------------------------------------------------------------------------------------------|
| Properties for Port1         Image: Select Port         Select Port         CDM2:         Be carefull for Modems like         Baycom etc need also the         Baudrate.         SeriaPort/modem         Baudrate         1200         VC2400         KPC2400         KPC34         Port1       145.650Mhz 1200         KPC4       0         Port2       KPC38c         Port3       MFJ-1278         Port4       PORDex Coth         PX32       PK36         SYMEK TNC2       YMEK TNC2         SYMEK TNC2       YM | SoundCard Modem/TNC Set<br>The PTT lines for Setial Ports at<br>Right Channel the DTR line.<br>Printer Port can be used for PTT<br>Sor 9 for right channel.<br>Tric Setup<br>Single Port Tric uses only<br>the Left Channel For<br>Dual Port Check from<br>Previous Dialog The Dual<br>Port RadioButton.<br>If you encounter problems<br>while TX.Disable<br>FullDuplex Driver<br>SoundCard Selection<br>If you Have more than a Sou | etup   are for Left Channel the RTS line and for r. Pins 2 or 3 are for Left channel and pins   Left Channel   OnAir BaudRate   120   OnAir BaudRate   120   Adjust The Soundcard   Clock. DefualtValue is 4.   4   undCard Select the Card to Use for Packet. The other card Will be used as usual. |

## ソフトの設定について(続き)

| Properties for Port1                                                                                                    | mmanda                                                                                                    | l                                                                                                    | ?           |                                                                    | g.                                                          | Single Port                                                                              |               |
|----------------------------------------------------------------------------------------------------|----------------------------------------------------------------------------------------------------|----------------------------------------------------------------------------------------------------|-------------|--------------------------------------------------------------------|-------------------------------------------------------------|------------------------------------------------------------------------------------------|---------------|
| Be carefull for Modems like<br>Baycom etc need also the<br>Baudrate.<br>SerialPort/modem<br>BaudRate                                                                                                    | The Type<br>Select Your The Model.<br>SoundCard<br>The Sub Type<br>Select The special K<br>Mode.<br>KISS Simple<br>Options | The Control Comma<br>IniKiss1<br>IniKiss2<br>IniKiss3<br>ExitKiss On Exit<br>SinglePort<br>DuaiPort<br>Quadraple Port | Inds        |                                                                    | h.<br>i.<br>j.                                              | Tnc RadioPo<br>Let me Cont<br>Default1200                                                | rt<br>rc<br>を |
| Port Port 145.650Mhz 12 Port Port3 Port4 Port4 P | BaudRate etc)<br>D0baud                                                                                                    | OK Ports Kiss                                                                                                    | ld<br>キャンセル | Properties<br>The Setu<br>Progra<br>Select t                       | for Port1<br>m adjusts F<br>he OnAir B<br>Control Pa<br>128 | c Commands                                                                               |               |
|                                                                                                    |                                                                                                    |                                                                                                    | Ċ           | Slottime:<br>MaxFrame:<br>Retries:<br>TXDelay<br>TxTail<br>Default | 10<br>4<br>10<br>35<br>4<br>1200                            | SoftDcd Dosn't Work on All<br>TNCS Moderns<br>DAMA Slave<br>EAX25 Decoding<br>FullDuplex |               |
|                                                                                                    |                                                                                                    |                                                                                                    |             |                                                                    |                                                             |                                                                                          | _             |

- 設定します。
- のPort1に適当に入力します。
- ol Parametersを選択します。
- を選択します。

| Properties                                                                  | for Port    | :1                                        |             | 8 × |  |  |  |
|-----------------------------------------------------------------------------|-------------|-------------------------------------------|-------------|-----|--|--|--|
| 🔂 The Setup 📾 The Commands                                                  |             |                                           |             |     |  |  |  |
| Program adjusts Parameters     Select the OnAir BaudRate for This RadioPort |             |                                           |             |     |  |  |  |
| Let me                                                                      | e Control F | Parameters                                |             |     |  |  |  |
| Persist:                                                                    | 128         |                                           | Frack       | 10  |  |  |  |
| Slottime:                                                                   | 10          | SoftDcd 64 🚔                              | Unit=second |     |  |  |  |
| MaxFrame:                                                                   | 4           |                                           | RespTime    | 5   |  |  |  |
| Retries:                                                                    | 10          | SoftDed Dosn't Work on All<br>TNCS Modems | Check Even  |     |  |  |  |
| TXDelay                                                                     | 35          |                                           | Units=sec   | 180 |  |  |  |
| TxTail                                                                      | 4           | DAMA Slave                                |             |     |  |  |  |
|                                                                             | 1000        | EAX25 Decoding                            |             |     |  |  |  |
| Default                                                                     | 1200        | FullDuplex                                |             |     |  |  |  |
| Default                                                                     | 9600        |                                           |             |     |  |  |  |
|                                                                             |             |                                           |             |     |  |  |  |
|                                                                             |             |                                           |             |     |  |  |  |
|                                                                             |             |                                           |             |     |  |  |  |
|                                                                             |             |                                           |             |     |  |  |  |

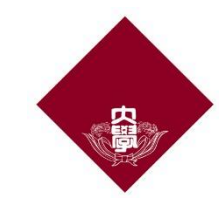

## ソフトの設定について(続き)

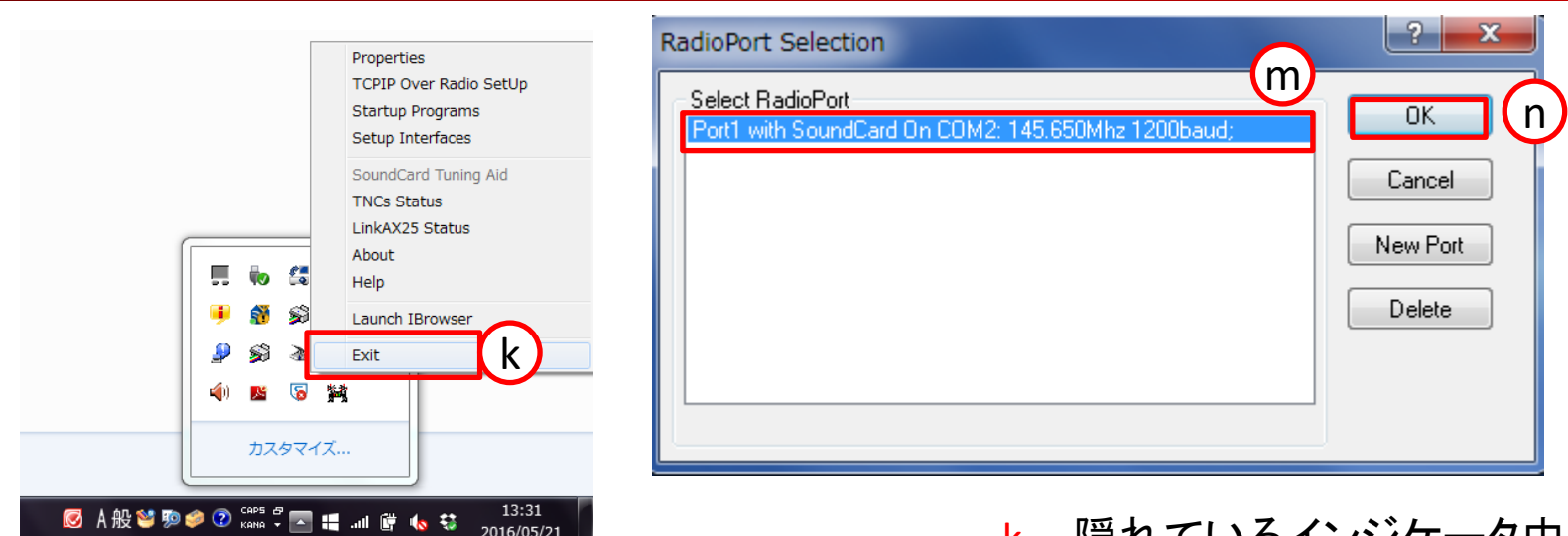

| 名前            | 更新日時             | 種類             | サイズ    |          |
|---------------|------------------|----------------|--------|----------|
| USERS         | 2016/05/21 13:11 | ファイル フォル…      |        |          |
| JAPP SAPP     | 2016/05/21 13:11 | ファイル フォル…      |        |          |
| agwterm.cnt   | 1998/01/06 10:22 | CNT ファイル       | 1 KB   | $\sim$   |
| 🔙 agwterm.exe | 2001/08/16 0:29  | アプリケーション       | 684 KB | 0        |
| AGWTERM.HLP   | 1998/01/06 10:34 | ヘルプ ファイル       | 14 KB  | $\smile$ |
| AGWTERM.INI   | 2016/05/21 13:49 | 構成設定           | 1 KB   |          |
| 🚳 agwtrm.sys  | 1996/07/08 10:08 | システム ファイル      | 137 KB |          |
| FRANCE.doc    | 1999/07/27 15:25 | Microsoft Word | 32 KB  |          |
| France.txt    | 1999/07/27 15:24 | テキスト ドキュ       | 9 KB   |          |
| intnet.txt    | 2000/10/19 4:10  | テキスト ドキュ       | 1 KB   |          |
| 📄 readme.txt  | 1999/08/31 18:20 | テキスト ドキュ       | 1 KB   |          |
|               |                  |                |        |          |

- k. 隠れているインジケータ中のAGWPEを右 クリックし、「Exit」を選択します。
- I. 手順aとcを行いもう一度RadioPort Selcetionの画面を表示します。
- m. 赤枠のような表記になっているか確認し てください。
- n. 「OK」を選択します。
- o. ダウンロードしたAGWTerminalTCPを解凍し、フォルダー中の「agwterm.exe」を起動します。

--ここで準備は終了です------

# ソフトの使い方について

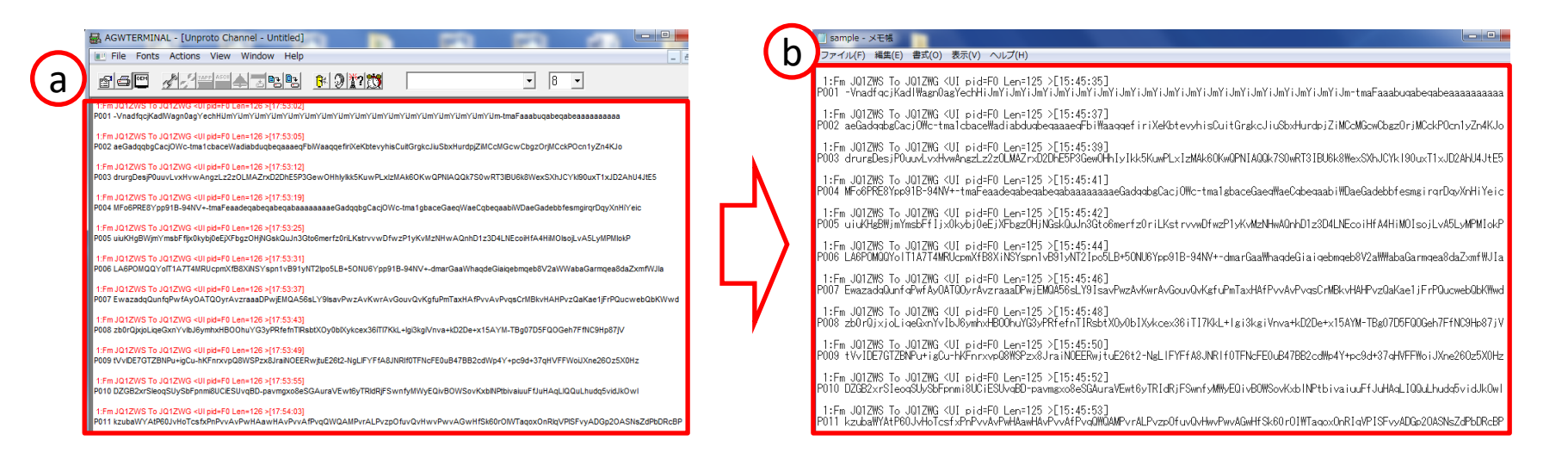

- a. 衛星の運用時間に合わせて画像データを取得します (運用の時間はホームページ参照)。
- **b.** 取得したデータをそのままメモ帳にコピーします。

画像のデコードについて

|   | 名前           | 更新日時             | 種類       | サイズ   |   |
|---|--------------|------------------|----------|-------|---|
|   | 📧 DecodeJpeg | 2016/05/20 17:27 | アプリケーション | 12 KB |   |
|   | 📄 ReadMe     | 2016/05/21 16:56 | テキスト ドキュ | 1 KB  |   |
| - | 📄 sample     | 2016/05/20 17:21 | テキスト ドキュ | 28 KB | a |

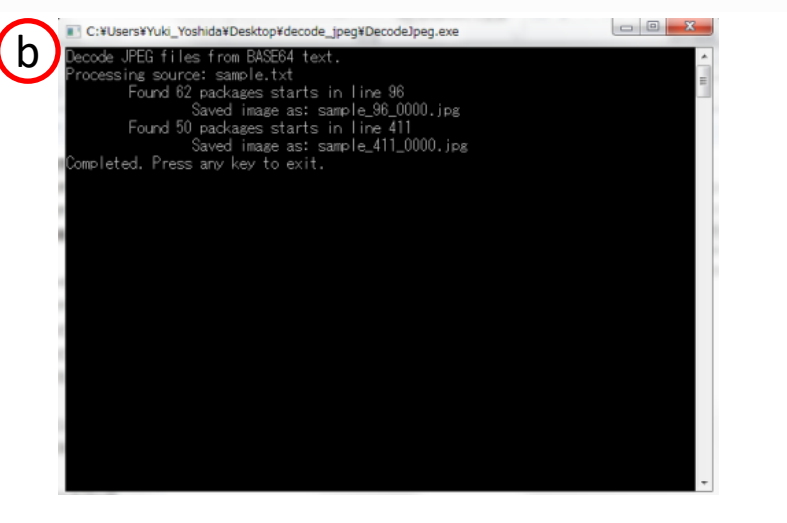

| a. | フォルダ中の前頁で作成したテキスト       |
|----|-------------------------|
|    | ファイルをDecodeJpegにドラッグアンド |
|    | ドロップしてください。             |

b. 図のようなコンソール画面が出ること を確認してください。

| 名前                    | 更新日時             | 種類        | サイズ   |
|-----------------------|------------------|-----------|-------|
| DecodeJpeg            | 2016/05/20 17:27 | アプリケーション  | 12 KB |
| 🖺 ReadMe              | 2016/05/21 16:56 | テキスト ドキュ  | 1 KB  |
| sample                | 2016/05/20 17:21 | テキスト ドキュ  | 28 KB |
| <b>sample_96_0000</b> | 2016/05/21 17:48 | JPEG イメージ | 6 КВ  |
| sample_411_0000       | 2016/05/21 17:48 | JPEG イメージ | 5 KB  |

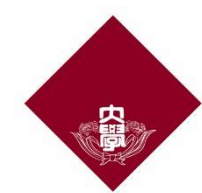